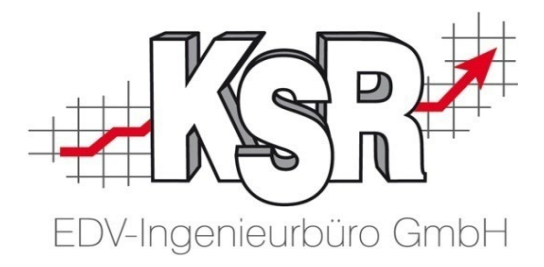

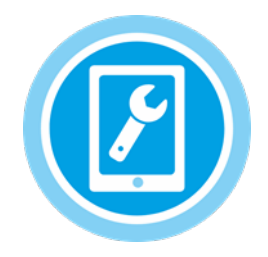

# iOS Apple-Tablet MOW im Safari-Browser als Favorit einrichten

## Inhalt

| 1. | Optimaler Browser                  | 2 |
|----|------------------------------------|---|
| 2. | IP-Adresse des Servers bereitlegen | 2 |
| 3. | MOW zu den Favoriten hinzufügen    | 2 |
| 4. | MOW aus den Favoriten aufrufen     | 3 |

## Diese Beschreibung bezieht sich auf das Betriebssystem iOS von Apple

iOS Apple-Tablet MOW im Safari-Browser als Favorit einrichten

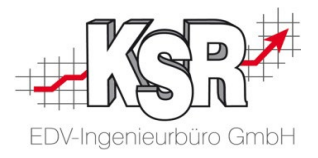

#### **Optimaler Browser** 1.

KSR empfiehlt als Browser "Safari", den Standardbrowser von Apple, da die KSR-Programme auf diesen Browser optimal abgestimmt sind.

Safari ist bereits auf Ihrem Tablet installiert.

Im Folgenden wird Schritt für Schritt erläutert, wie Sie MOW als Favorit im Apple Safari einrichten.

## 2. IP-Adresse des Servers bereitlegen

Hinweis: Die IP-Adresse des Servers benötigen Sie zur Eingabe der Webadresse (URL) von MOW.

Sie erhalten Sie von Ihrem EDV-Berater oder vom KSR-Support.

## 3. MOW zu den Favoriten hinzufügen

- Wichtig: Bitte erstellen Sie für MOW keine Verknüpfung auf dem Desktop Ihres Tablets. Aus MOW heraus müssen Tabs geöffnet werden (z. B. AX oder DAT) und das Öffnen über die Verknüpfung kann sich fehlerhaft auswirken.
- 3.1 Öffnen Sie Safari und geben Sie die URL von MOW ein: http://IP-Adresse des Servers/MOW z. B. http://192.168.6.54/mow Hinweis: Verwendet Ihr Netzwerk bereits https, erfolgt die Weiterleitung automatisch.

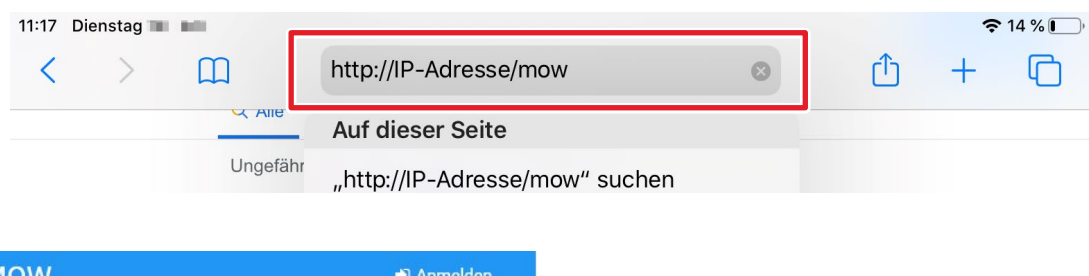

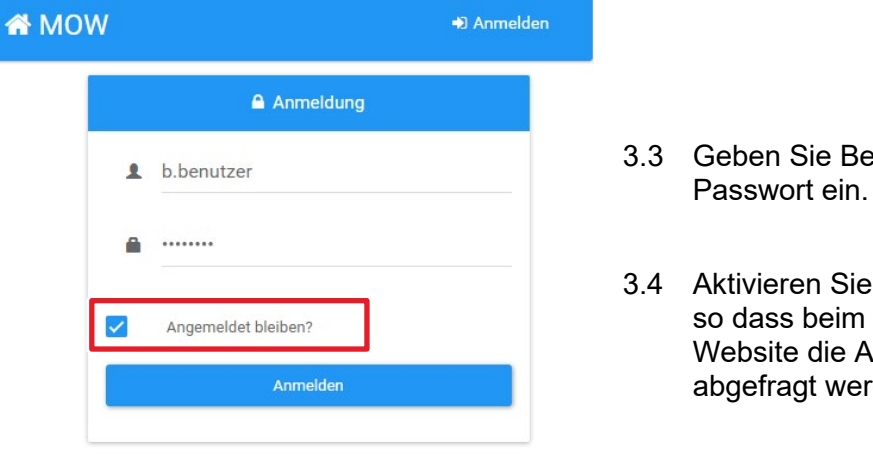

- 3.3 Geben Sie Benutzernamen und
- 3.4 Aktivieren Sie "Angemeldet bleiben?", so dass beim erneuten Aufrufen der Website die Anmeldedaten nicht mehr abgefragt werden.

#### iOS Apple-Tablet MOW im Safari-Browser als Favorit einrichten

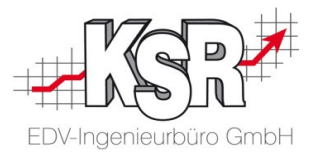

| 11:17 Dienstag 🖿 🖿                   |                                         | <b>२</b> 14 %               |                                                                                         |
|--------------------------------------|-----------------------------------------|-----------------------------|-----------------------------------------------------------------------------------------|
| MOW Phultrige* & Kurden* @ Fahrzeuge | //IP-Adresse/mow C +                    | <b>3</b> .3                 | Nachdem MOW geöffnet ist,<br>klicken Sie in der Kopfzeile auf das<br>Symbol "Teilen 🗂". |
| عر                                   |                                         |                             |                                                                                         |
| <b>€</b><br>Aufträge                 | Kopieren                                | ß                           |                                                                                         |
| Fahrzeuge                            | Zur Leseliste hinzufügen<br>Lesezeichen | <u> の</u> 3.4               | Das Teilen-Menü öffnet sich.                                                            |
|                                      | Als Favorit sichern                     | ☆                           | Klicken Sie auf das Symbol "Als                                                         |
| Meine Aufgaben (JPS2)                | Auf der Seite suchen                    | Auf der Seite suchen Q Favo | Favorit sichern 汉 Stern".                                                               |
|                                      | Zum Home-Bildschirm                     | +                           |                                                                                         |
|                                      | + 1 5                                   |                             |                                                                                         |
| -                                    | Abbrechen Zu Favoriten S                | Sichern 3.5                 | Die Favoritenliste öffnet sich.                                                         |
|                                      | MOW Mobile Worker                       |                             | Klicken Sie hier erneut auf<br>"Sichern", erst dann ist die Website                     |
|                                      | http://IP-Adresse des Server            | s/MOW                       | ais ravont abgespeichert.                                                               |

## 4. MOW aus den Favoriten aufrufen

| 11:17 Dienstag 🖿 🖿 |           |              |  |  |  |
|--------------------|-----------|--------------|--|--|--|
| < >                | Ш         | http://IP-Ad |  |  |  |
| <b>K</b> Alle      | Favoriten |              |  |  |  |
|                    | 00        | Ð            |  |  |  |
| MOW                |           |              |  |  |  |
| C Scogle           |           |              |  |  |  |
| III Yohee          |           |              |  |  |  |
|                    |           |              |  |  |  |
|                    |           | Bearbeiten   |  |  |  |

- 4.1 Sie können MOW jederzeit über die Favoriten wieder öffnen. Klicken Sie in der Kopfzeile auf das Lesezeichensymbol .
- 4.2 Im Auswahlmenü klicken Sie erneut auf das Buchsymbol , um die Favoriten zu öffnen. Klicken Sie in den Favoriten auf den MOW-Eintrag.

## **Hinweis:** Leseliste $\bigcirc \longleftrightarrow \rightarrow$ Favoriten $\square$

Die Leseliste wird über die Apple-ID mit allen anderen angemeldeten Geräten synchronisiert, so dass Sie den gemerkten Beitrag zu einem späteren Zeitpunkt auch auf Ihrem iPhone oder Mac weiterlesen können. Danach wird er automatisch aus der Leseliste gelöscht.

Favoriten werden nach dem Aufrufen nicht gelöscht, so daß Sie die favorisierten Seiten immer wieder öffnen können.

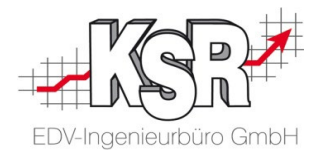

## Kontakt und Support

**KSR EDV-Ingenieurbüro GmbH** Adenauerstraße 13/1 D-89233 Neu-Ulm

Sie erreichen uns **telefonisch** unter +49 (0) 731 / 20 555 - 0

Per Fax unter +49 (0) 731 / 20 555 - 450

### Öffnungszeiten

Montag - Donnerstag08.00 bis 18.00 UhrFreitag08.00 bis 16.30 Uhr

Erstellen Sie eine Online Support Anfrage (OSA) www.osa.ksredv.de und wir rufen zurück

Direkt per **E-Mail** info@ksredv.de für alle anderen Fragen und Wünsche

www.KSREDV.de